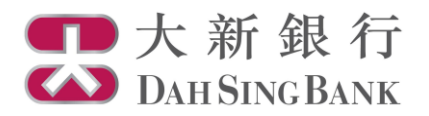

基金投資服務示範

認購基金

- 1. 登入大新網上理財服務。
- 2. 在左方主目錄的投資服務一網上基金服務下方按「認購基金」。

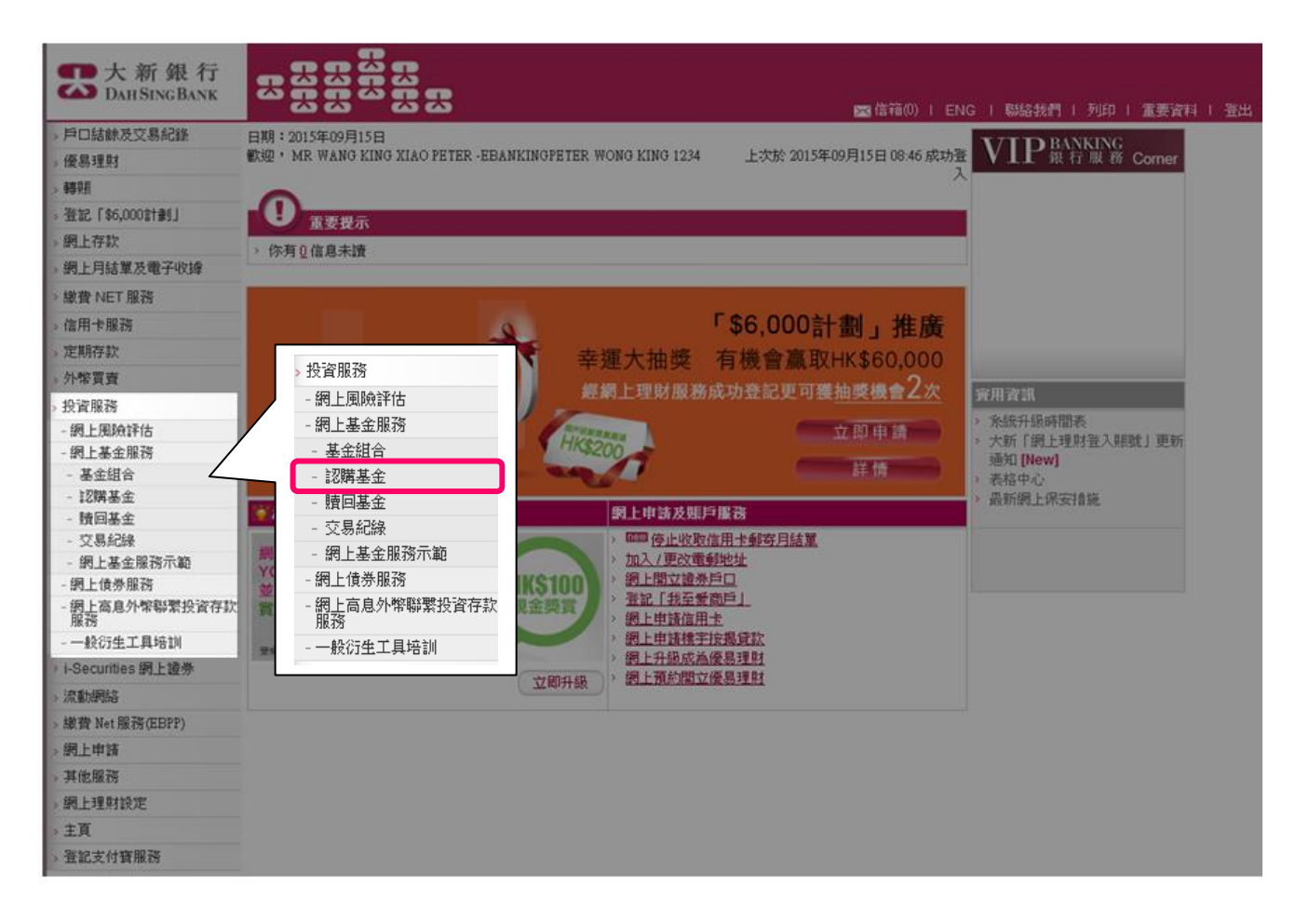

- 3. 請仔細閱讀重要提示及主要風險聲明。
  - 若閣下明白並接受重要提示及主要風險聲明,請剔選底部的方格以作確認。
  - 按「確認」以繼續。

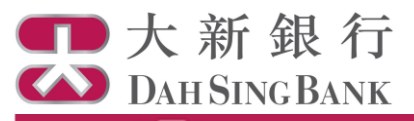

認識基金

₩: 1/4

## 重要提示

如關下為「需要振外間違的客戶」,即是(I)為65歲或以上。(II) 飲育程度為小學或以下。(III) 有視力隱硬。(M) 每年收入及<mark>鉴重漫位</mark>的總和少於端元 350,000的客戶,關下可要求本行戰員及(成抽同親友到本行見禮交品,若關下不需要任何見禮交品,可繼續進行編上認購養金。

#### 主要风险强明

以下為投資於嘉会之主要相關風險。由於市面上提供多款嘉会,所以以下之風險因素為普通之風險,並將主故惡或討論有間關下所認識指定嘉会之全部相 間風險。關下處開復銷營文件內所列出的其他風險因素以明白關下所認購嘉会之特定風險。如關下統投資產品之世質及有間之風險有任何疑問,處在決定 投資前獲取任何公要及合進的專業主見。

不等同於定期存款-投資高会為投資產品並涉及回除。此產品不同於一般定期存款,亦不應被視為一般定期存款之代替品。投資高会不保證渡環星。

通性表現不代表將來之表現一間下辦注言系金之價格及任何收入或股星均可升可跌,並且閣下可能無法取回金部的投資金額。還往表現並不代表將來之 表現。閣下之投資價值可能會還少於閣下原來的投資金額。於最壞情況下,閣下的投資可能會變成毫無價值。

**不保證違成投資目標**一義会對違成投資目標並兼任何保證。

**資本增長與臉**一兩会可能會以資本來支付費用及 / 或股星。此學者可能會減少兩会日後可供投資的資金及削弱其資本增長。

分微收益高益不会禁想投資可取得正回架或高回架一裂会可能不肯派皇哈阁下,取而代之的是将股星再投资在裂金上。此外投资器会短担可能有酌 情權決定是否訪用器会的收入及/或資本作分派之用。阁下辦注章投资於分派收益高的器会並不量快總投資可取得正回報或高回報。

投资参及不同類別之風險一間下將承受高金研投資市場之社會、政治、稅務、經濟、外產、流動性、法律及規管的風險。亦將承受,包括但不限於,衍 坐工具投資(不論為對沖目的或以其他目的)、地產投資高金投資、利率/ 医率波動及保管人 / 受託人 / 高金研投資工具的發行商 / 高金研訂立合約的交易 對手的俗質能力之相関風險,該等風險可能會不利高金表現。此外閣下將承受有關美國《海外城戶稅收合規法業》及其他這用的外國稅收法規的風險。

*只道用約股票基金*一如基金為股票基金並投資於新興 / 新領域市場、某一市場或行業或有限的地展、行業或小型企業,可能會涉及較高風險,並還常會對 價格變動較為敏感。

*只道用於信券基金*-加基金為信券基金,該基金的資產凈值有可能因該基金所投資的信券當中者任何違責平住又或利率轉變而下跌成受到負面影響。如基 金投資於南收益信券,除上述之具除外,該基金亦會涉及較南的倍貸風險,因為南收益信券的評級還常能於投資級別,或不獲評級,因此投資於南收益信 券的基金涉及的發信機構造竟風險往往較高。此外,投資於南收益信券的基金亦較多受制於經濟周期的轉變。當經濟下清時,高收益信券價值的跌幅往往 會較投資級別信券為大,原因包括(1)投資者會較為考償。不顧承擔風險及(1) 違責風險加創。此外,如信券基金投資於以下之信券。該基金將會涉及較高 風險,所指信券包括:非投資級別信券(或被當地評級提捐評級為「投資級別」而其評級機制及標準可能與國際認可的評級機構的機制及標準有很大差 量)、兼評級信券,新具/新假域市場信券。陷入財務困難公司的信券、區永順性質的信券、修備信券、可類因的信券、可該通到期日的信券、區可挑股 或可交換性質的信券,已這時的信券、被揭及資產採得信券、具有早期提為一成認過限付利息修測的信券、具有或然態減成獨補額損待點的信券、專門性信 会。主權證券、及投資於是一市場或行業或将定當及信業的信券。

*只這用於均衡器会*一如器会為均衡器会並投資於使券及股票,則同時涉及上述股票及使券器会的风险。

*只這用於邊邊合於低外個標設資料*("QFIP)或人*民等合格低外個標設資料("RQFIP) 個利当該在中國國內證券市場投資之基金*-QFII或RQFII的策反規則可 載出現變動,中國內地法律及法規之不明確及變動或對為金遺或不利影響,相關變動亦可能具追溯效力。現時兼保證日後不會肯施西回限制,任何對投資 資本及凈溢利的西回限制,可能會影響為金庫付留下頭回要求之能力。如中國境內的經紀/分託管人於執行/結其與為金相間交易時出現違約情况,為金可能 會在取回其資產時過到遞遲,因而可能影響其資產低。對燈違QFII或RQFII於中國境內投資模取的資本收益的相關現行中國稅務法律及法規或出現變動。並 且可能影響為金之資產低。為金的投資集中於興中國有間的公司可能會令其波動性較爽泛投資於環球組合的為金大。

*只道用於通過「讓端通」買賣在上岸經樂交品所上市的岩干合資格設票(「上文所設票」)之為会*-「濾過通」是上鄉與春迪道立的股票市場互動 制試點計制,有間待規可就會變更,而將會如何被應用仍未明確。「濾過通」機制受機度限制之規限,可就限制器会及時並通過「濾過通」投資於上文所 股票的戰力。倘若通過「濾過通」機制進行的交易這習停,為会進入上交所股票市場的就力將受到不利影響並可能會影響器会的投資策略。由於有間的資 很利益某款是由證券交易所及交易所參與者新發發。或可就承受操作貝燈。如果就未輕正常通作,通過機制進行的交易將會習停。此外,通過機制進行的 交易或會令器会系受交收及結果風險。若中國境內結算公司未能限行其交付證券/支付的責任,碼会可能在進討損失上過上延誤或可能無法完全取回全款 損失。此外,中國法規實施若干洁出限制,因此為会可能無完好地活出所持有的上交所股票。「濾過通」合資格股票可能會變更並被調出「濾過通」範 」或能會影響到為会的投資組合或策略。為会或許不能及時參與上交所股票的若干企業行動和發任代表出席或參與上交所股票的股資大會。為会通過 「濾過通」作出的投資當和受害總的投資者對使為会保護。

**遺合性**-投資決定是由閣下白行作出的,但閣下不應投資在該募金,除非中介人於歸營該產品時已向閣下解釋經考慮閣下的財務情況、投資經驗及目標 後,此產品是這合閣下的。

本人該费明並確認,本人明白並按受以上的重要提示及投資本產品所涉及的風險。本人確認本人已開資重要風險號明,及本人明白戰列之風險因素只列 出投資於嘉金投資之一般風險。本人確認本人已開資及明白以上之號明,並繼續進行編上嘉金詞葉程序。

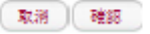

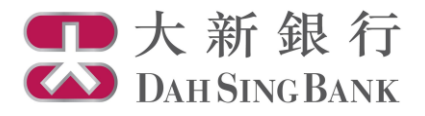

4. 輸入認購指示

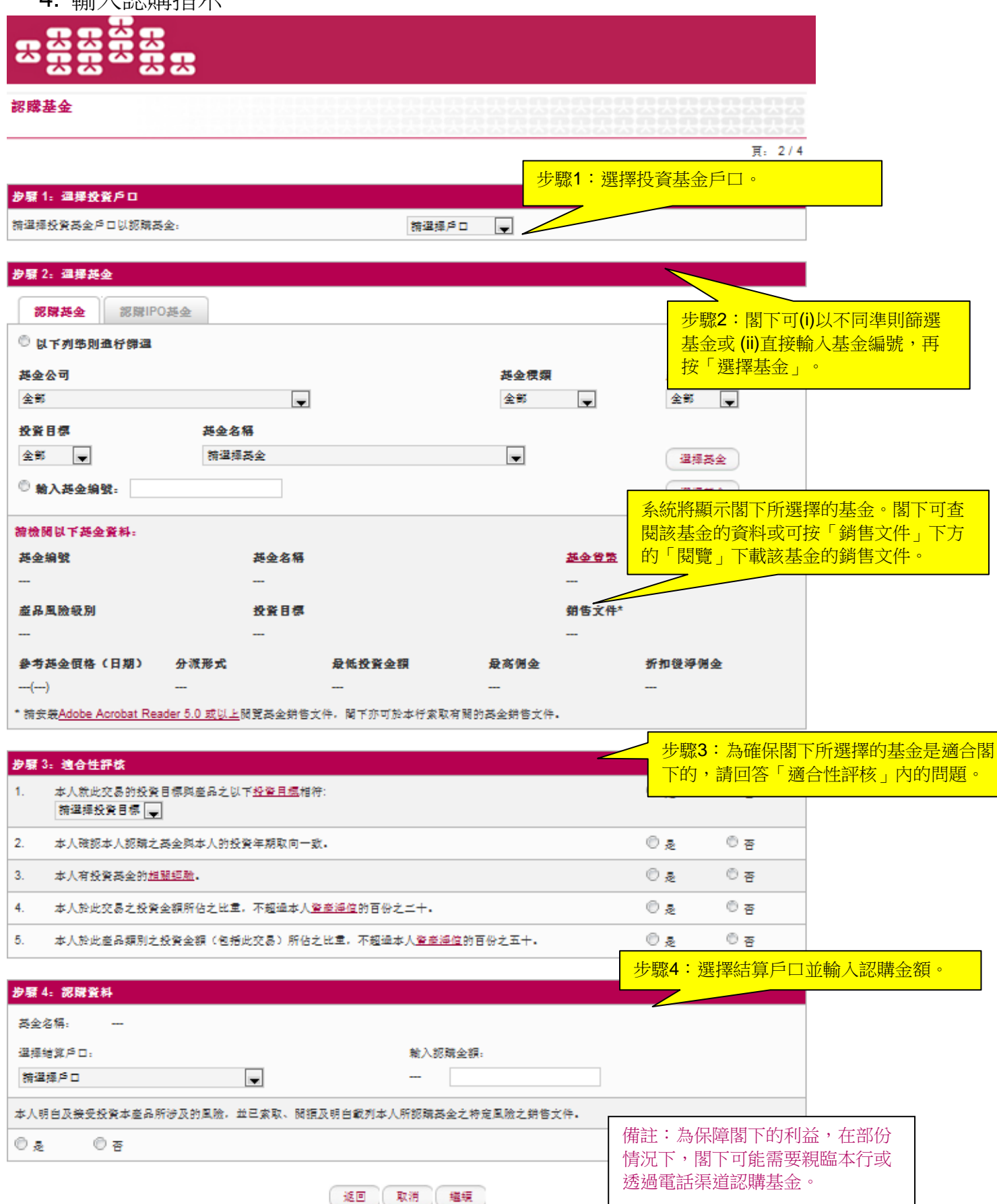

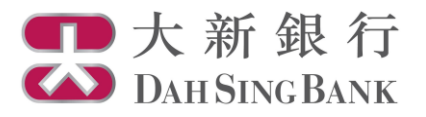

小提示

除了網上理財服務外,閣下亦可使用本行的「基金360」基金資訊平台以選擇基金。

如欲進入「基金 360」,請登入大新銀行網站,即 www.dahsing.com,然後按「財富管理」>「基金 360」。

| ● 第日集前注金品回識       ● 町日酒菜金店店店店店店店店店店店店店店店店店店店店店店店店店店店店店店店店店店店店                                                                                                    | 基金總尋           基金公司           全部           基金組別           全部           貨幣           全部 | 基金比較         図表工           進品風快払別         通転           ・ 全部         ・ | 具                         | Ĩ           |                          | 常児問題 Eng<br>マ<br>マ | <mark>基全被词</mark><br><sup>d</sup> orningstar® 基金报告 <sup>™</sup><br><b>团發</b> | 基金比較 译 植時人民幣信                            | [装工具<br>株工具                        | (祖令派息)                                  | ÷                         |                 | 常見                          | 問題 <sup>1</sup> Eng<br>列印 <del>二</del> |
|----------------------------------------------------------------------------------------------------|----------------------------------------------------------------------------------------|-----------------------------------------------------------------------|---------------------------|-------------|--------------------------|--------------------|------------------------------------------------------------------------------|------------------------------------------|------------------------------------|-----------------------------------------|---------------------------|-----------------|-----------------------------|----------------------------------------|
| ● 生き         ● 生き         ● し         ● し         ●                                                                                                    | 索引                                                                                     | ■ 須具備衍生產品知識<br>正 其全流料<br>正 其全流料<br>正 費程 / 其全                          | ■ 可選擇基金投資儲蓄計劃<br>約1日ま A 年 | <b>常</b> 招告 | 山間招告                     | 審只谈封辦要             | <ul> <li>回報及風險</li> <li>员資組合</li> <li>重金管理及文件</li> </ul>                     | 產品風險級別<br>投資目標                           | 3<br>资金增長為主                        |                                         | 基金種類<br>基金組別              | 債券基金<br>亞洲/新興市場 | 基金编辑<br>/高收益债券              | BSC8125515                             |
| ・ 新聞         通益金数型         ● 新聞空井 及 認識基金           単うが高い         1 加入 図 多工具         1 金 次 計画         1 個 空 介 図 2 3 (1 - 2 - 2 - 2 - 2 - 2 - 2 - 2 - 2 - 2 -                                                                                                    | о шант о на шантах<br>Qq#±sh###################################                        |                                                                       |                           |             |                          | 2010071710026      | ≣金價格及派息記錄<br>至動圖表工具                                                          |                                          |                                    |                                         |                           |                 | 別 Morningstar 評級™<br>★★★★★  |                                        |
| 整晶弦楽:30       基金名稱       整合正常的目前       第個文件       認識基金         基金编选       基金名稱       整合正常的目前       第個文件       認識基金         1 1550002906       N/A       展示 377.24       31/08/2015       正正正正正正正正正正正正正正正正正正正正正正正正正正正正正正正正正正正正                                                                                                    | 更多功能▶                                                                                  | ▶摘要<br>1110 加入基金比較 1110 加)                                            | ▶基金表現<br>入園表工具            | □ 全部取消      | ▼ 銷售文件 及 認購基金 ■ ポポロ選挙之基金 |                    | -                                                                            | • Morningstar 基準指<br>CNH                 | 해· 시다에면 27<br>數: Barclays Offshore | Renminbi (CNH) TR                       | <b>ISIN</b><br>HK00001001 | 20              | 基金淨值<br>離岸人民幣<br>(截至 14/09/ | 107.20<br>2015)                        |
| 基金編建         基金名稱         建築高季値(作曲)         更新日期         新聞文件         建築品型           1 H580002906         N/A         差元377.24         31/08/2015         正正正正正正正         1         1         0.07%         第         1         1         1         1         0.07%         第         1         1         1         1         0.07%         第         1         1         1         1         1         1         1         1         1         1         1         1         1         1         1         1         1         1         1         1         1         1         1         1         1         1         1         1         1         1         1         1         1         1         1         1         1         1         1         1         1         1         1         1         1         1         1         1         1         1         1         1         1         1         1         1         1         1         1         1         1         1         1         1         1         1         1         1         1         1         1         1         1         1         1                                                                                                    | 接濕結果: 30 盖視: 每頁 10 項 ▼ << < 1 2 3 >>>                                                  |                                                                       |                           |             |                          |                    | >                                                                            | ₩ 115                                    |                                    | ~~~~~~~~~~~~~~~~~~~~~~~~~~~~~~~~~~~~~~~ | 單日升跌                      |                 | 總資產淨值(                      | 百蒐)                                    |
| ● HS80002966     N/A     ● 規元 377.24     31/08/2015     ● 正 ● 三 ● 三 ● 三 ● 三 ● 三 ● 三 ● 三 ● 三 ● 三                                                                                                    | 基金编装                                                                                   | 基金名稱                                                                  | 總資產淨值(百蒐)                 | 更新日期        | 銷售文件                     | 認購基金               |                                                                              | 46: 110<br>410 105                       |                                    |                                         | 0.07%                     |                 | 美元 31.93<br>(献石 30/06/      | 2015)                                  |
| ● BSC8125515     物分尺常值券基金(尺常)(現金派遣)     ● 英元 31.93     30/06/2015     ● 正を 点 上 点     ●     ●     201     201     201     201     201     201     201     201     201     201     201     201     201     201     201     201     201     201     201     201     201     201     201     201     201     201     201     201     201     201     201     201     201     201     201     201     201     201     201     201     201     201     201     201     201     201     201     201     201     201     201     201     201     201     201     201     201     201     201     201     201     201     201     201     201     201     201     201     201     201     201     201     201     201     201     201     201     201     201     201     201     201     201     201     201     201     201     201     201     201     201     201     201     201     201     201     201     201     201     201     201     201     201     201     201     201     201     201     201     201     <                                                                                                    | HSB000290                                                                              | 5 N/A                                                                 | 美元 377.24                 | 31/08/2015  | E P A I K                | 1792               |                                                                              | 95                                       | ~~                                 | ~~~                                     | 認購書                       |                 | 總開支比率                       | ,                                      |
| □         THMP052703         蓄積抗林規酰酸酸釜(銀元)(A)(常報)趣         検元 4504.33         31/08/2015         正正正正正         自然         自然         第二         5.27%         0.45%         基金程度         時間時           □         105944772         習貨利用用基金(銀元)(A)(常務)趣         検元 227.22         28/09/2015         シェンス         4.25%         - 0.53%         6.11%         - 0.53%         6.11%         1.9%         - (#28) ###################################                                                                                                    | BSC812551                                                                              | 5 博時人民幣債券基金 (人民幣) (現:                                                 | 全派息) 美元 31.93             | 30/06/2015  | EPALK                    | <u>8598</u>        |                                                                              | 2011                                     | 2012 2013                          | 2014 2015                               | (蒋參開解修文                   | "件)             | -                           |                                        |
| FID5044772         富速範囲市場基金(通元)(A)(開發)         単         単         ●         ●         ●         ●         ●         ●         ●         ●         ●         ●         ●         ●         ●         ●         ●         ●         ●         ●         ●         ●         ●         ●         ●         ●         ●         ●         ●         ●         ●         ●         ●         ●         ●         ●         ●         ●         ●         ●         ●         ●         ●         ●         ●         ●         ●         ●         ●         ●         ●         ●         ●         ●         ●         ●         ●         ●         ●         ●         ●         ●         ●         ●         ●         ●         ●         ●         ●         ●         ●         ●         ●         ●         ●         ●         ●         ●         ●         ●         ●         ●         ●         ●         ●         ●         ●         ●         ●         ●         ●         ●         ●         ●         ●         ●         ●         ●         ●         ●         ●         ●         ● <th< td=""><td>TMP0052703</td><td>3 富蘭克林美國機會基金 (美元) (A)</td><td>(累積) 壁 美元 4604.33</td><td>31/08/2015</td><td>EPAIK</td><td>1298</td><td></td><td><ul> <li>基金 -</li> </ul></td><td>2.51% 4.31%</td><td>6.87% 0.45%</td><td>基金經理</td><td></td><td>時回霧</td><td></td></th<> | TMP0052703                                                                             | 3 富蘭克林美國機會基金 (美元) (A)                                                 | (累積) 壁 美元 4604.33         | 31/08/2015  | EPAIK                    | 1298               |                                                                              | <ul> <li>基金 -</li> </ul>                 | 2.51% 4.31%                        | 6.87% 0.45%                             | 基金經理                      |                 | 時回霧                         |                                        |
|                                                                                                    | FID5044772                                                                             | 富達新興市場基金 (美元) (A) (累利                                                 | 責) 単 美元 3227.22           | 28/08/2015  | EPALK                    | 1798               |                                                                              | <ul> <li>+/-组別</li> <li>+/-组別</li> </ul> | 0.53%                              | 6.11% 1.98%                             | - 成合口服                    |                 | (法金周始省)                     | č/#)                                   |
|                                                                                                    |                                                                                        |                                                                       |                           |             |                          | AVILLE             |                                                                              | • 17 1849C4                              |                                    | 0.00 /0 0.004 /0                        | 194.52.1-1991             |                 |                             |                                        |

1. 在進入「基金 360」主頁後,閣下可以使用搜尋引擎以搜尋基金。

2. 系統將根據閣下的篩選條件列出相關基金。

3. 按「銷售文件及認購基金」,然後在「認購基金」欄目中按「認購」以認購基金。閣下亦可在清單 中按基金名稱以閱覽詳盡的基金報告,然後按基金名稱旁的「認購此基金」。

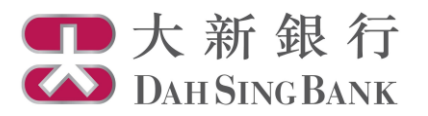

5. 核對認購指示

系統將顯示閣下的認購指示內容:

- 請核對指示內容和細閱聲明。
- 若閣下同意指示內容和聲明,請剔選底部的方格以作確認。
- 按「確認」以提交認購指示。注意提交認購指示後將不能更改或取消該指示。

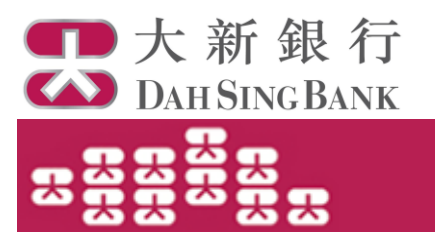

認購基金

頁: 3/4

# 請於確認交易前核對指示。

| 投資基金戶口號碼    | UT0237341001        |
|-------------|---------------------|
| 基金公司        | 首域投资(香港)有限公司        |
| 基金名稱        | 首域亞洲債券基金 (I) (單位派息) |
| 基金编號        | FRT0089685          |
| 投资目標        | 收息為主                |
| 產品風險級別      | 第二級別                |
| 本人就此交易的投资目標 | 收息為主                |
| 分派形式        | 不適用                 |
| 基金貨幣        | USD                 |
| 淨佣金         | 0.00%               |
| 結算戶口號码      | 748884331           |
| 認購金額        | USD 1,300.00        |
| 截止時間*       | 18:00:00            |

請確保結算戶口內備有足夠的結餘以執行認購基金的指示.

\* 若於非交易日或於交易日截止時間後收到指示, 有關指示將於下一個交易日處理。

## 聲明

- 1. 本人已收妥及閱讀有關本人所認購的基金的最新說明章程及財政報告,並同意受該等條款約束(各文件概以最新版本為準)。
- 2. 本人認為該產品是適合本人的財務情況、投資經驗及目標。
- 本人明白透過銷售此產品,大新銀行及/或其任何有聯繫者將以費用或佣金或贊助形式收取基金公司之補償,有關補償可以是金錢或非金錢形 式,且其價值目前未能確定。
- 本人明白大新銀行及/或其任何有聯繫者將會就分銷B類基金,從基金公司收取不多於投資額4%作為佣金回佣,而就分銷A類基金所得的回 佣,本人須參考以上「淨佣金」一欄。
- 本人明白大新銀行可因應不同因素考慮,不時、個別及全權決定提供交易的收費及費用折扣,該不同考慮因素包括但不限於交易規模、成本等。
- 6. 本人明白大新銀行是以代理人身份進行此交易。
- 7. 本人明白本人認購的基金是基金公司的產品,而非大新銀行的產品,對於大新銀行與本人之間因銷售過程或處理有國交易而產生的合資格爭議 (定義見金融糾紛調解計劃的金融糾紛調解的中心職權範圍),大新銀行須與本人進行金融糾紛調解計劃程序;然而,對於有國產品的合約條 款的任何爭議應由有國基金公司與本人直接解決。
- 8.本人確認本人有足夠知識,經驗和專業及獨立意見來銜量是次投資的利益及風險及本人確認,本人認購基金之決定乃根據個人判斷,而非依靠 任何由銀行(包括其代理人或僱員)提供的通訊(文字或口述)以作投資意見或作為認購基金之達識。本人亦沒有獲得由銀行提出有關基金之任何 預期淨回報保證,及本人充分了解本人認購的基金之性貿及附帶風險。
- 本人同意所有給予本人之股息及購回金額將於責行收妥由基金公司/基金公司委派之信托人/保管人發出之通知及有關款項後,才違賬入本人之 銀行戶口內。
- 10. 本人明白及同意上述之指示有機會被有關基金公司在合理情況下拒絕接受而未能執行。
- 11.本人確認本人並非英國或加拿大之居民,而無論從英國的證券或稅務法例或其他方面而言,本人並非英籍人士,亦非任何此等人士如英國或加 拿大之居民或英籍人士之代理人,本人加以確認本人並非任何被相關基金公司施以銷售限制之國家/地方之居民。
- 12.本人確認本指示所規定的條款和條件與「綜合章則及條款」或「VIP銀行服務綜合章則及條款」(如屬VIP銀行客戶)同時執行,若兩者間有任何差異,以本指示的條款和條件為準。

## 🔲 本人同意及確認以上的指示。以及本人確認本人已閱讀、明白及同意以上的聲明。

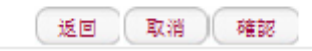

<sup>|</sup> 大新銀行有限公司 Dah Sing Bank, Limited |

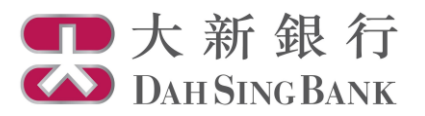

- 6. 認購指示已完成
  - 閣下已經提交認購指示。若指示日期為基金交易日,而指示時間不遲於表格所顯示的「截止時間」,該指示將於指示日期處理,否則,該指示將延至下一個基金交易日處理。

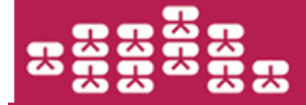

認購基金

頁: 4/4

閣下的指示已被接納,相關交易有待基金公司執行。交易完成後,「確認通知書」將會寄予閣下戶口的通訊地址。

| 投資基金戶口號碼    | UT0237341001        |
|-------------|---------------------|
| 基金公司        | 首域投资(香港)有限公司        |
| 基金名稱        | 首城亞洲債券基金(1)(單位派息)   |
| 投资目標        | 收息為主                |
| 產品風險級別      | 第二級別                |
| 本人就此交易的投资目標 | 收息為主                |
| 分派形式        | 不適用                 |
| 基金貨幣        | USD                 |
| 淨佣金         | 0.00%               |
| 結算戶口號碼      | 7488884331          |
| 認購金額        | USD 1,300.00        |
| 截止時間*       | 16:00:00            |
| 指示日期及時間     | 2015-09-16 10:37:32 |
| 網上交易編號      | EB000001345         |

\*若於非交易日或於交易日截止時間後收到指示,有關指示將於下一個交易日處理。

儲存列印 繼續認購基金 基金組合